### USB3.0 Data Guardian Recovery Tool User Manual

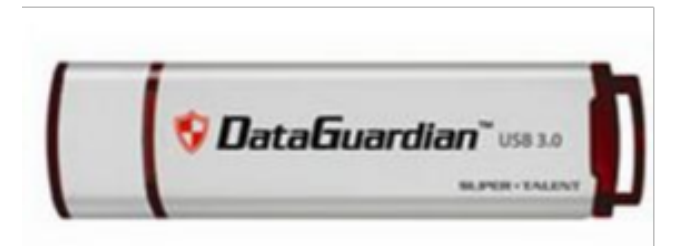

Mar. 06, 2014

Ver.1.5

# Introduction

A. Notice B. Open the File C.Use the Recovery Tool D.Use the AP Tool E. Initial Process

# A. Notice

- 1. The Recovery Tool is only used when USB3.0 Data Guardian is **malfunction** or when **password is forgotten**.
- 2. Please **do not** use this tool when USB3.0 Data Guardian is functionally well.
- 3. All Data would be **ERASED**! Please Noted.

# B. Open the file

- (1). Go to download folder.
- (2). Open file, Data\_Guardian\_Recovery\_Tool\_Ver1.5
   \_20130306.exe

| Super Tale                          | nt USB3.0 Data Guardian Recovery Tool 👻 🍫 Search Su    | per 🔎    |
|-------------------------------------|--------------------------------------------------------|----------|
| File Edit View Tools                | Help                                                   |          |
| Organize 👻 📑 Open                   | Share with ▼ New folder 🗄 ▼ 🗍                          | 0        |
| Favorites                           | Name                                                   | Date mo  |
| Downloads                           | USB3.0_Data_Guardian_Recovery_Tool_Ver1.5_20140306.exe | 3/6/2014 |
| Recent Places VMware Shared Formula | X-IMAGE_201312171039.iso                               | 12/17/20 |
| -                                   | <                                                      | ۱.       |
| 1 item selected                     |                                                        |          |

- In Windows 7 / Vista / 8 / 8.1, you would allow UAC to execute this application.
- (3). UAC protect, please click [Yes].

| •   | User Account Control                                                                                                 |                                        |  |  |  |
|-----|----------------------------------------------------------------------------------------------------|----------------------------------------|--|--|--|
| Û   | Do you want to allow the following program from an unknown publisher to make changes to this computer?               |                                        |  |  |  |
|     | Program name:USB3.0_Data_Guardian_Recovery_Tool_Ver1.5_20140Publisher:UnknownFile origin:Hard drive on this computer |                                        |  |  |  |
| ⊙ s | how details                                                                                                    | (3) Yes No                             |  |  |  |
|     |                                                                                                    | Change when these notifications appear |  |  |  |

- Please insert your USB3.0 Data Guardian FIRST!
- (4). Click [Yes] to execute Recovery Tool.

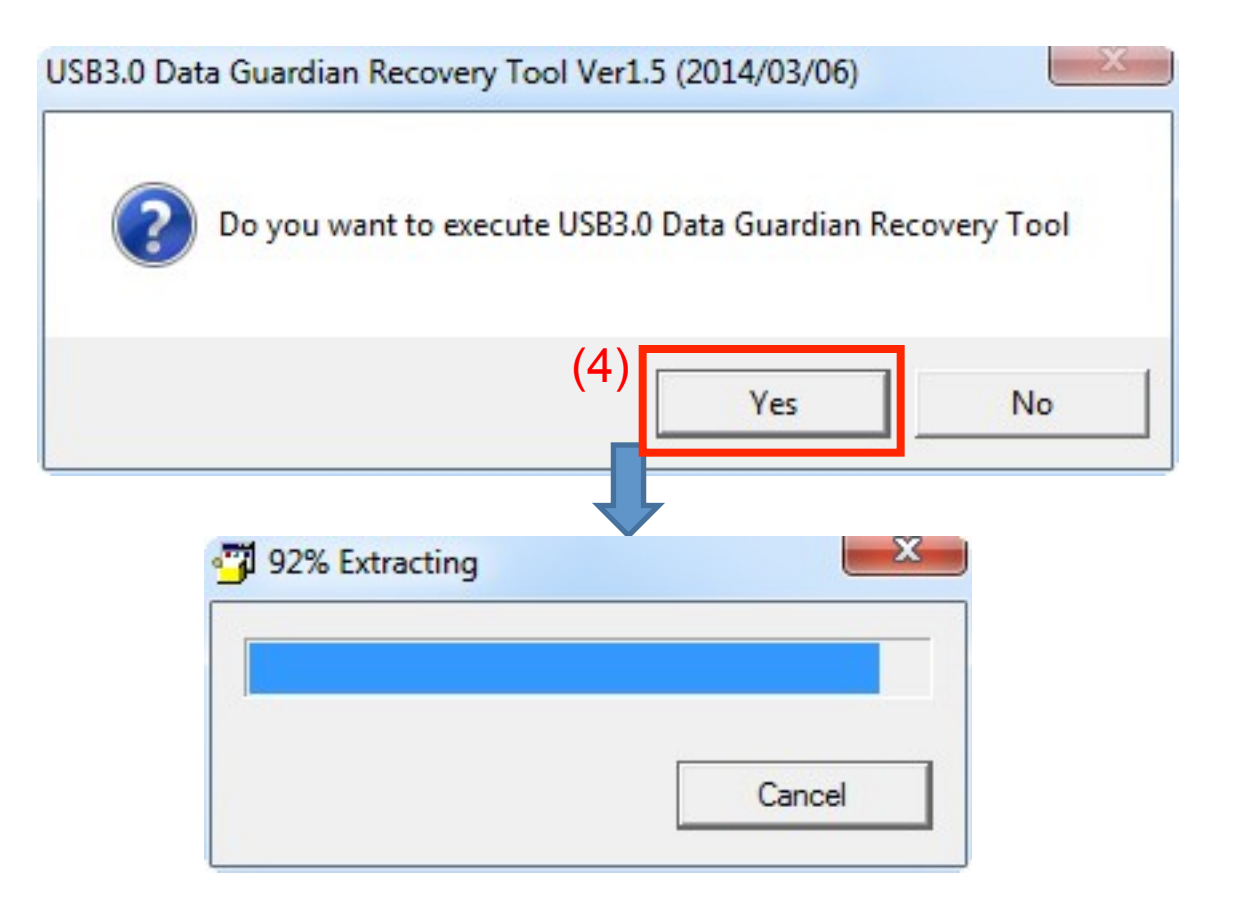

## C. Run the Recovery Tool

(5). Select the Drive Letter. RESET Tool (6). Click [Start]. DATA GUARDIAN 23 C:\Windows\System32\cmd.exe Ξ (6) Device:(5) Start D Select the Drive Press start

Please do not close the black one. It will close by itself.

- Please read carefully, the drive data would be erased.
- (7). Click [Yes] and continue.

|                                                                                                    | RESET Tool                                                                                                    |                                                                                                    | <u> </u>                          |
|----------------------------------------------------------------------------------------------------|----------------------------------------------------------------------------------------------------|----------------------------------------------------------------------------------------------------|-----------------------------------|
| C:\Windows\System32\cmd.exe                                                                                                    | DATA (                                                                                                    | GUARDIAN                                                                                                    | y 📰                               |
| RecoveryTool                                                                                                    | Index                                                                                                    |                                                                                                    |                                   |
| Caution<br>To provide<br>To provide<br>Caution<br>To provide<br>Caution<br>To provide<br>Caution<br>To provide<br>Caution<br>To provide<br>Caution<br>To provide<br>To provide<br>To prov | on! There are certain risks i<br>event any damage, please<br>out interference or power lo<br>event any losses , It is stror<br>up before initiating this pro<br>d you like to proceed? | involved in the implementation p<br>ensure your system is maintained<br>oss, and follow the message prom<br>ngly recommended that you have<br>ocedure. | process.<br>d<br>npt.<br>e a full |
|                                                                                                    |                                                                                                    | (7) Yes                                                                                                    | No                                |
|                                                                                                    |                                                                                                    |                                                                                                    | _                                 |

(8). If Success, then click [OK] and go to next step. If fail or else situation, please check page 15 FAQ.

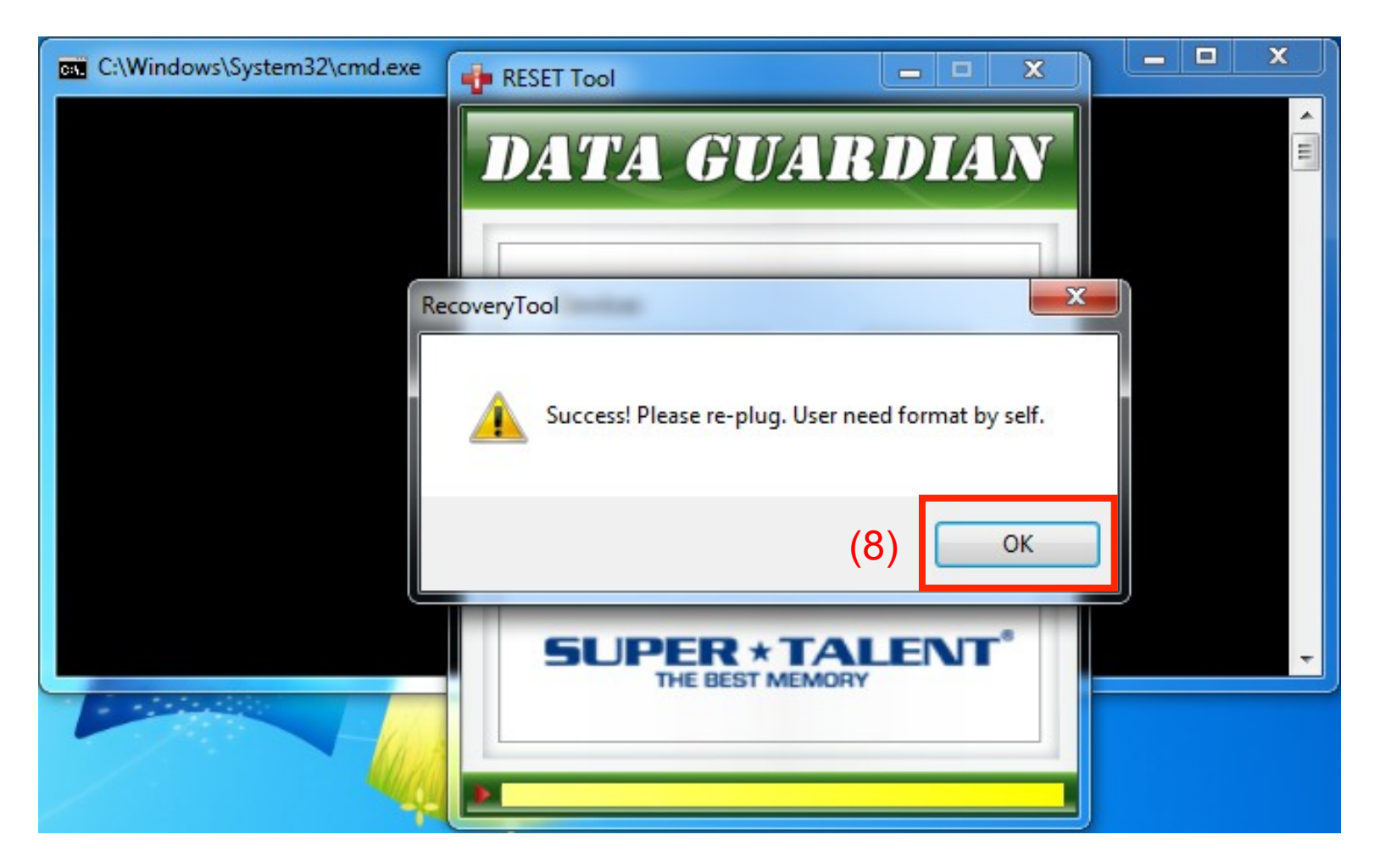

- Please re-insert USB drive. The Screen would be like below.
- (9). Wait the [RESET Tool] can detect USB drive, and click [X] to close application.

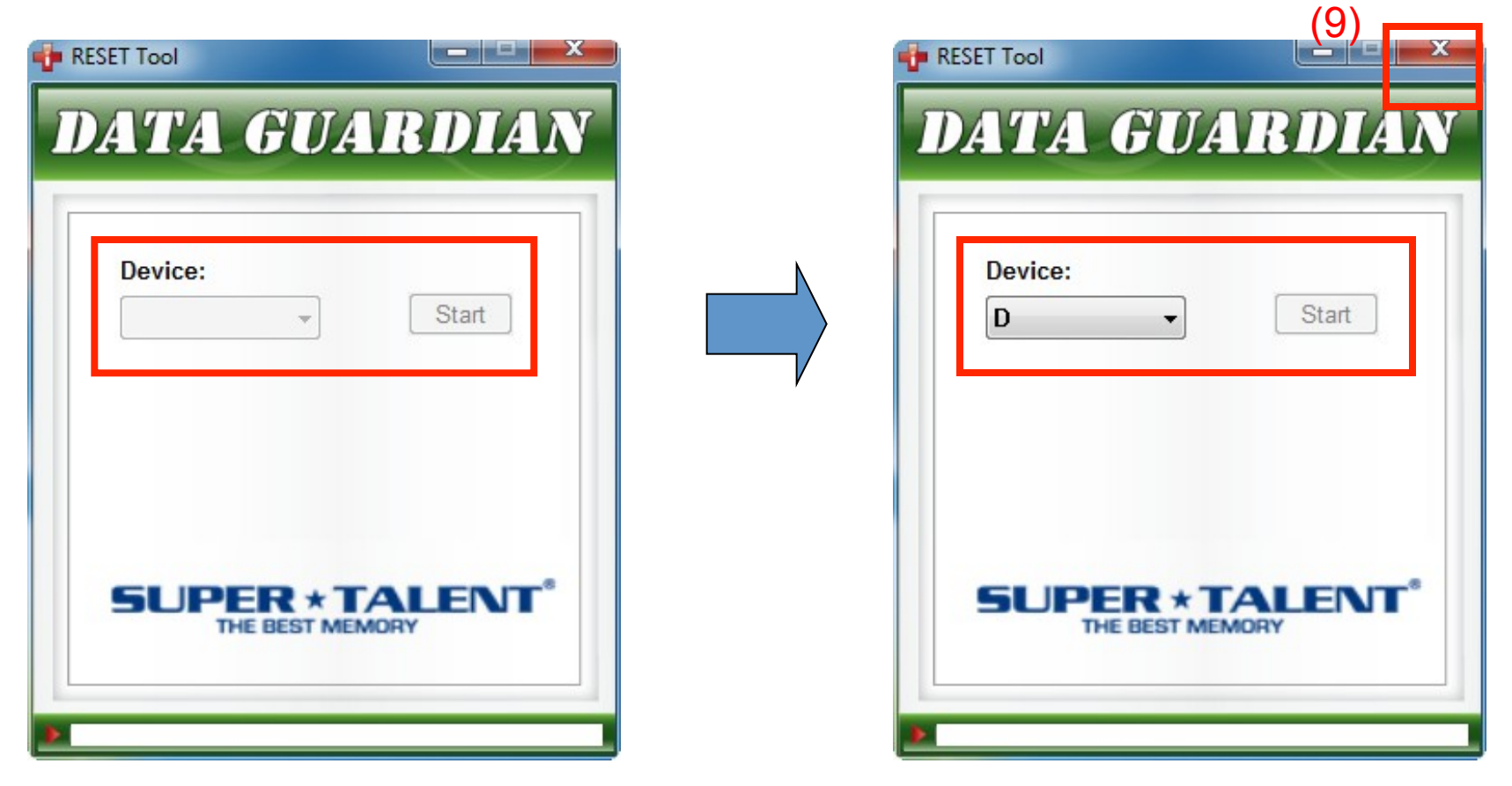

## D. Run the AP Tool

(10). Select [X-IMAGE\_201312171039.iso].

(11). Just Click [Auto Run] and go next step.

(11)

| Partition Tools                                                                     | (1)                            |        | Look in: 🔒 S | Super Talent US    | 683.0 Data Guardian F | Recover |
|-------------------------------------------------------------------------------------|--------------------------------|--------|--------------|--------------------|-----------------------|---------|
| Format Type                                                                         |                                | ReScan | Places Nam   | ne<br>K-IMAGE_2013 | 12171039.iso          |         |
| <ul> <li>FAT32 for co</li> </ul>                                                    | mmamd C Manually forr          | nat    |              |                    |                       |         |
|                                                                                     | Auto Run                       |        |              |                    |                       |         |
| the6thCdDvdRomImage                                                                 | 0 MB                           |        |              |                    |                       |         |
| userSecurityData<br>securityControl<br>customerApplication0<br>customerApplication1 | 0 MB<br>0 MB<br>0 MB<br>0 MB   |        |              |                    |                       |         |
| internalUse0<br>internalUse1<br>versatilePartition                                  | 128 MB<br>0 MB<br>0 MB         |        |              |                    |                       |         |
| internalUse3<br>totalSize<br>blockSize<br>theActiveImage                            | 0 мв<br>30048 MB<br>32 MB<br>0 |        |              |                    |                       |         |
| hint<br>Normal security partition.                                                  | U.S.                           |        |              |                    |                       |         |
|                                                                                     |                                |        |              |                    |                       | 11      |

#### (12). If Pass, then click [OK] and go to next step. If fail, then go to page 15 FAQ.

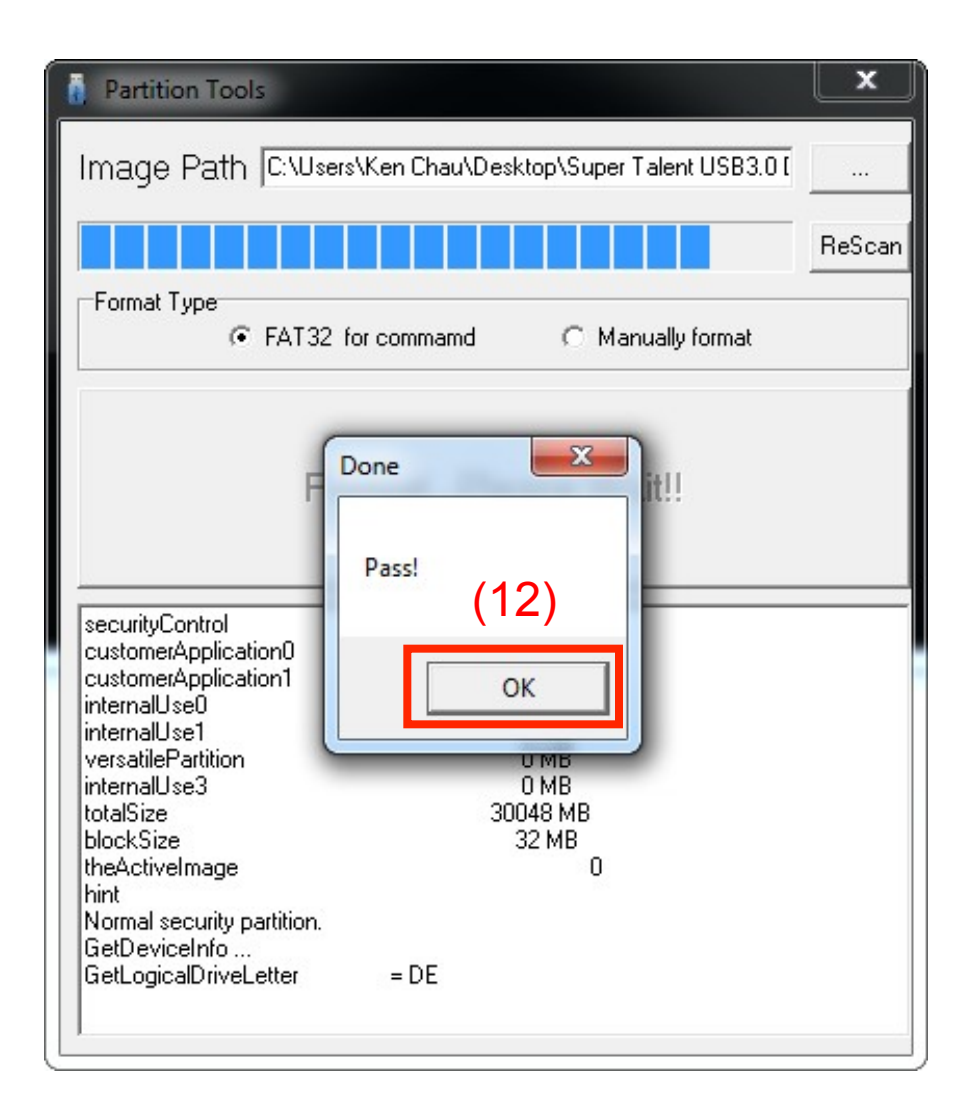

#### Please re-insert USB drive. (13). Click [Start] to format disk.

| Format Removable Disk (E:)    |
|-------------------------------|
| Capacity:                     |
| 29.7 GB 🔹                     |
| File system                   |
| FAT32 (Default)               |
| Allocation unit size          |
| 16 kilobytes 💌                |
| Volume label<br>USB3_GUD      |
| Format options                |
| V Quick Format                |
| Create an MS-DOS startup disk |
|                               |
|                               |
| (13) Start Close              |
|                               |
|                               |

## E. Initial Process

- Please re-insert USB drive. The Screen would maybe like below or next step.
- (14). You can switch the AUTOPLAY function on / off.
- Execute USB File, the application would be get first time initial process.

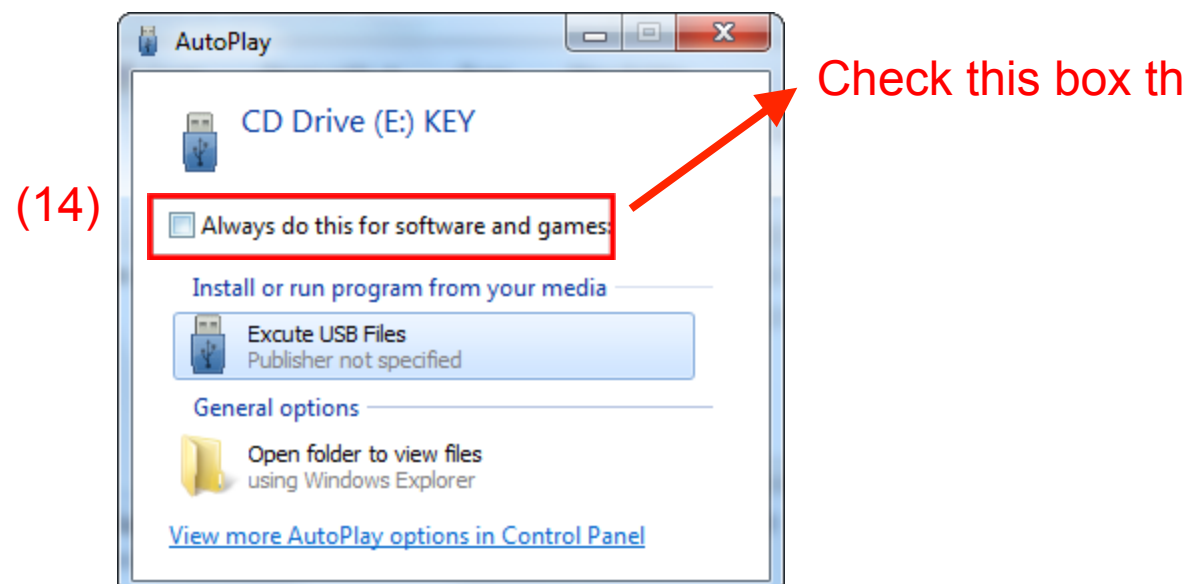

Check this box then it will open itself.

## FAQ

- If failure, please **reboot** your computer and try standard step again.
- If any question about this manual, please contact <u>support@supertalent.com</u>

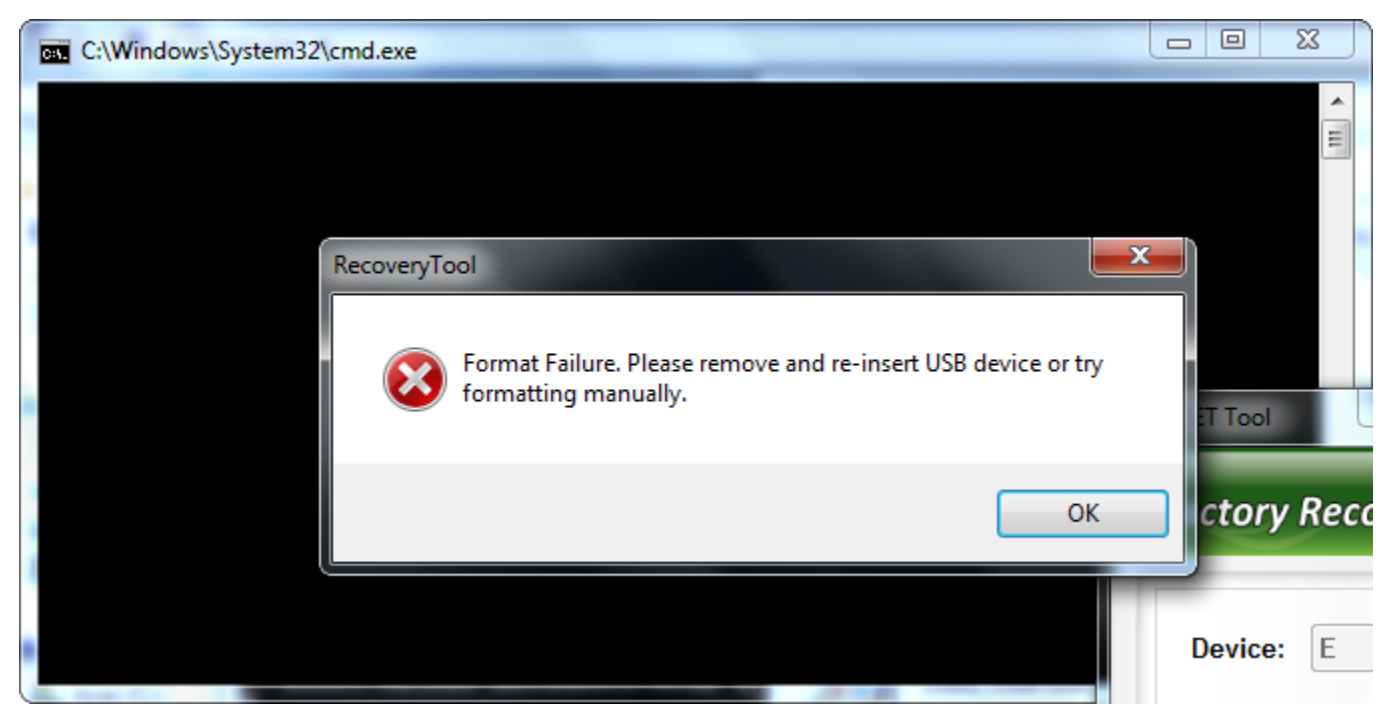

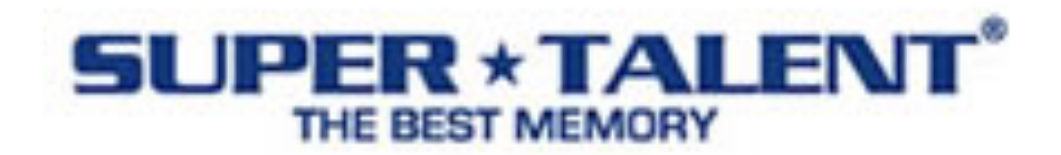